### IUCLID5インストールマニュアル Part 2 (必要ファイルの入手)

2008年2月15日

### (社)日本化学工業協会

2008/02/15

各社のUSER NAME, Pass Word, LEOXファイルが必要です。 初めてLEOXファイルを作成する場合には、<u>Part 1からスタート</u> してください。各社で既にLEOXファイルを作られている場合には <u>その責任者にお問い合わせ</u>ください。

Part 2はインターネットを介してのダウンロード操作が主になります。

所要時間は各社のネットワーク環境によります(回線の空いている時間を利用する等の工夫が必要な場合があるかもしれません)。

2008/02/15

### ダウンロードサイトへのアクセス

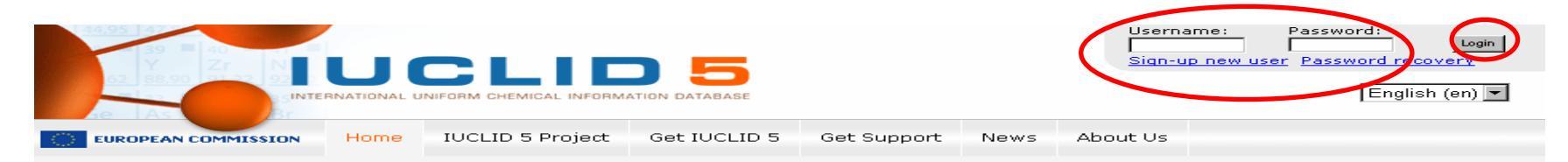

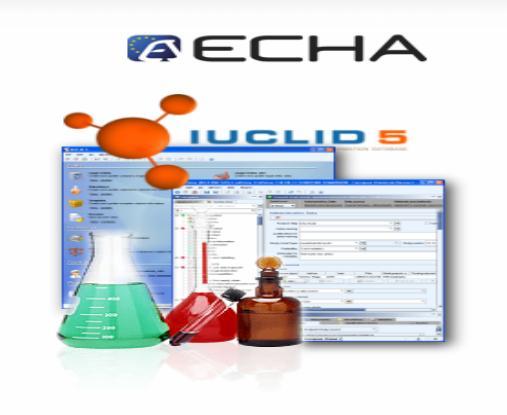

### News

### [18.07.2007] Clarifications concerning License Agreement

The IUCLID 5 Service Support Team has received numerous questions concerning the IUCLID 5 End User License Agreement. This news article provides a number of important clarifications.

### [19.06.2007] The IUCLID Format (XML) is available

The XML format used to generate export files for data exchange (with worldwide regulatory bodies or between users) is now available and can be downloaded from the web site.

### [18.06.2007] More than 1000 copies of IUCLID 5 downloaded!

Today, the threshold of 1000 downloads of the IUCLID 5 software has been exceeded

[14.06.2007] eChemPortal, the Global Portal to Information on Chemical Substances has been launched!

### <u>http://ecbwbiu5.jrc.it/</u> にアクセスします。 右上のUser name、 Pass欄に それぞれ 入力し、Loginをクリックしま す。これらの情報は各社の担当部門までお問い合わせください。

2008/02/15

# IUCLIDソフト本体の入手(1)

| INTERNATIONAL UNIFORM CHEMICAL INFORMATION DATABASE                                                                                                    | Welcome katsurou matsuo (matsuo)<br>Logout<br>English (en) 💌 |
|----------------------------------------------------------------------------------------------------|--------------------------------------------------------------|
| EUROPEAN COMMISSION Home IUCLID 5 Project Get IUCLID 5 Get Support News Ab                                                                                                    | oout Us                                                      |
| User Info   Download   LEO Creation   Your LEOs                                                                                                    |                                                              |
| Welcome to IUCLID5                                                                                                    |                                                              |
| In the restricted area you can manage your account information, downlo<br>IUCLID software or updated packages, create new Legal Entity Objects<br>browse through your previously created LEOs. | oad the<br>(LEOs) and                                        |
| Ucer Infe<br>Download<br>Greate new ECO<br>Your LEOs                                                                                                    |                                                              |
|                                                                                                    | Legal notice                                                 |

Get IUCLID5をクリックします。次にDownloadをクリックします。 2008/02/15 日化協REACH作業部会IUCLID班 インストールマニュアル2

# IUCLIDソフト本体の入手(2)

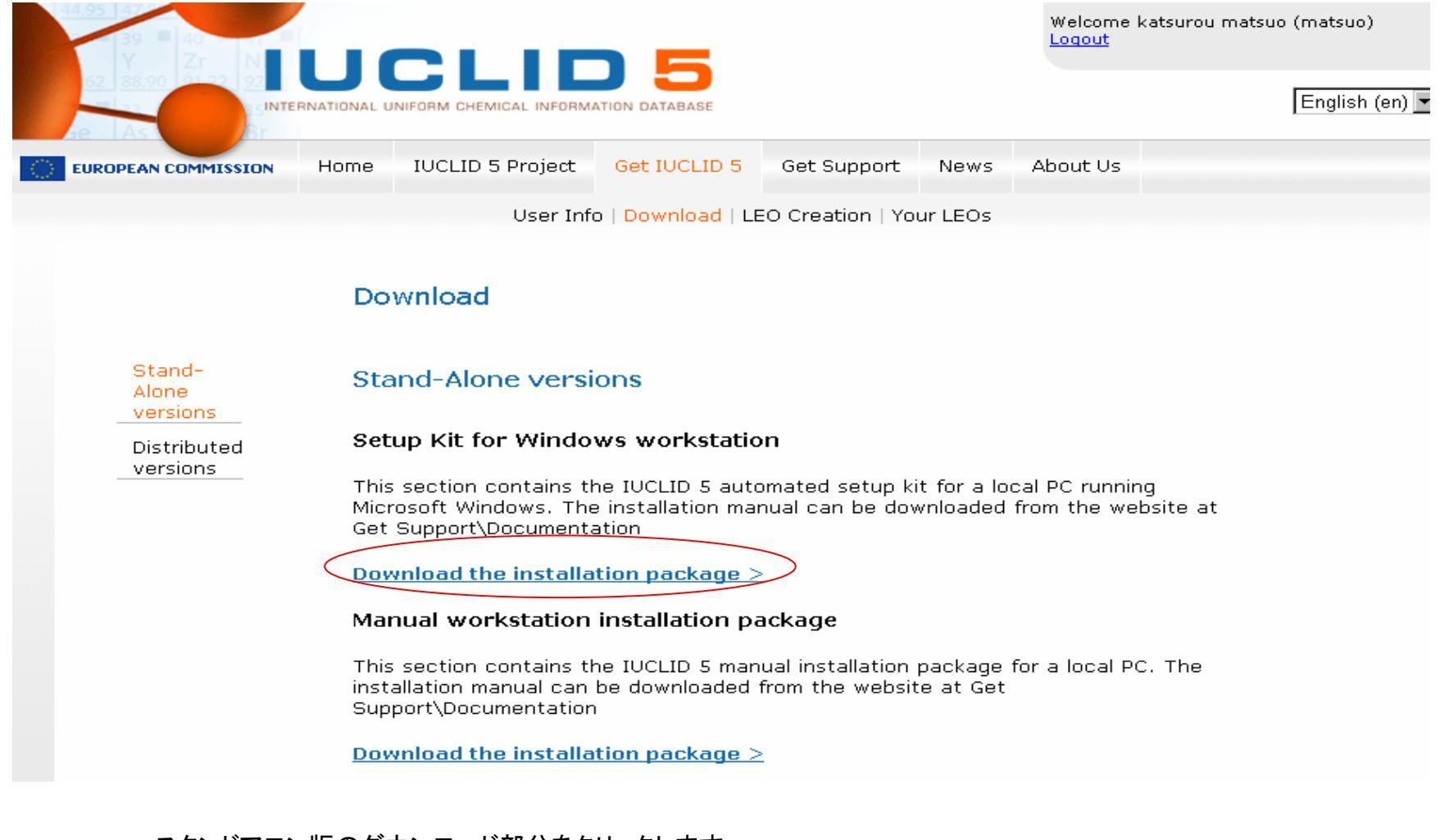

スタンドアロン版のダウンロード部分をクリックします。 2008/02/15 日化協REACH作業部会IUCLID班 インストールマニュアル2

## IUCLID5ソフト本体の入手(3)

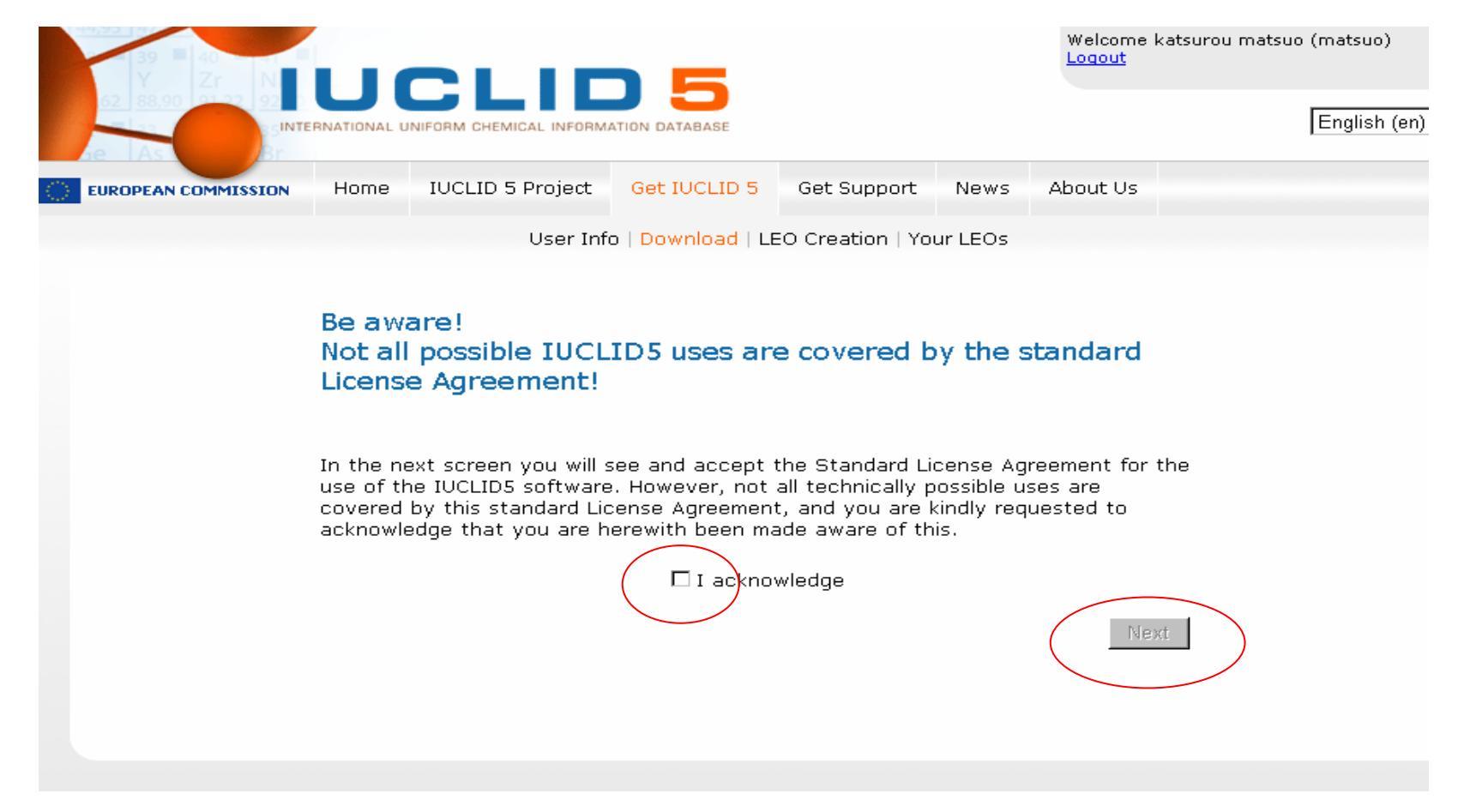

I acknowledge にチェックを入れNEXTをクリックします。

2008/02/15

# IUCLID5ソフト本体の入手(4)

The waiver by Licensor of one breach or default hereunder shall not constitute the waiver of any subsequent breach or default.

The headings given sections of this Agreement are solely for convenience or reference, and shall not be construed as having any bearing upon the interpretation or meaning of the provisions of this Agreement.

### LICENSEE ACKNOWLEDGES TO HAVE READ, UNDERSTOOD AND AGREED TO BE BOUND BY THE TERMS AND CONDITIONS OF THE CONTRACT INDICATED ABOVE.

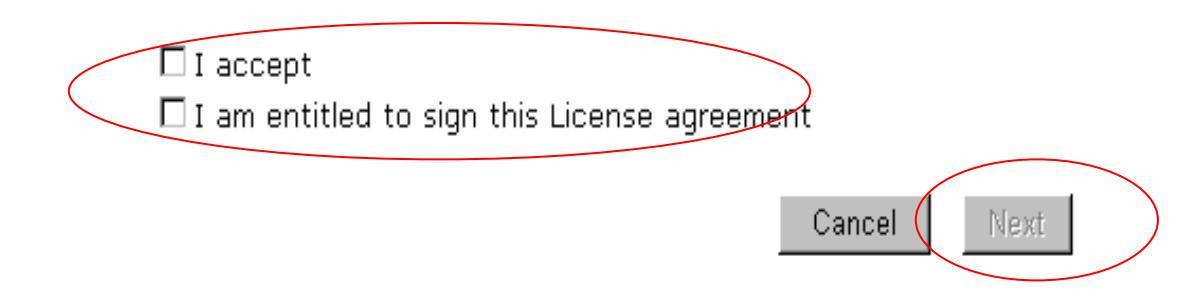

Please note that you can obtain a PDF version of this License Agreement from the "Get Support" >> "Documentation" Section of this web site.

画面を最下段までスクロールしてふたつのチェックボックスにチェックを入れNEXTをクリックします。 2008/02/15 日化協REACH作業部会IUCLID班 インストールマニュアル2

### IUCLID5ソフト本体の入手(5)

Step 5: Download (selected) Reference substances optional, but recommended

As is the case with the EC Inventory, you will see that IUCLID will often ask you for "Reference substance" information. A Reference substance is a "label" to be attached to each of your substances in IUCLID. Each "Reference substance", in turn, features several data elements that unequivocally identify a substance. In order to make your work easier, the IUCLID team has prepared Reference substance data for tens of thousands of substances, and you can download one, several, or all of them and then import them into your IUCLID. Please go to link to select the Reference substance(s) you need, and to download them. Keep the downloaded files in a safe place like you did with the LEOX file, until you need to import them into your local IUCLID.

Note: By clicking the link a new window will open. Please close the window after you have finalised the download of the reference substances and return to this page to proceed to execute the download procedure.

Once you have gone through all five steps, you are ready to download and install IUCLID!

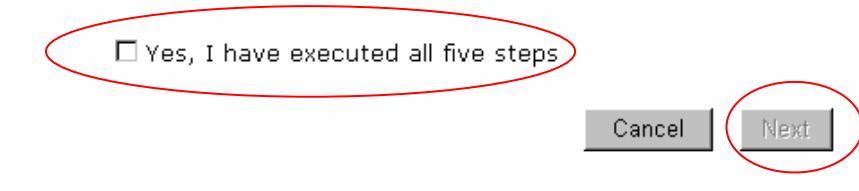

画面を最下段までスクロールしてチェックボックスにチェックを入れNEXTをクリックします。

2008/02/15

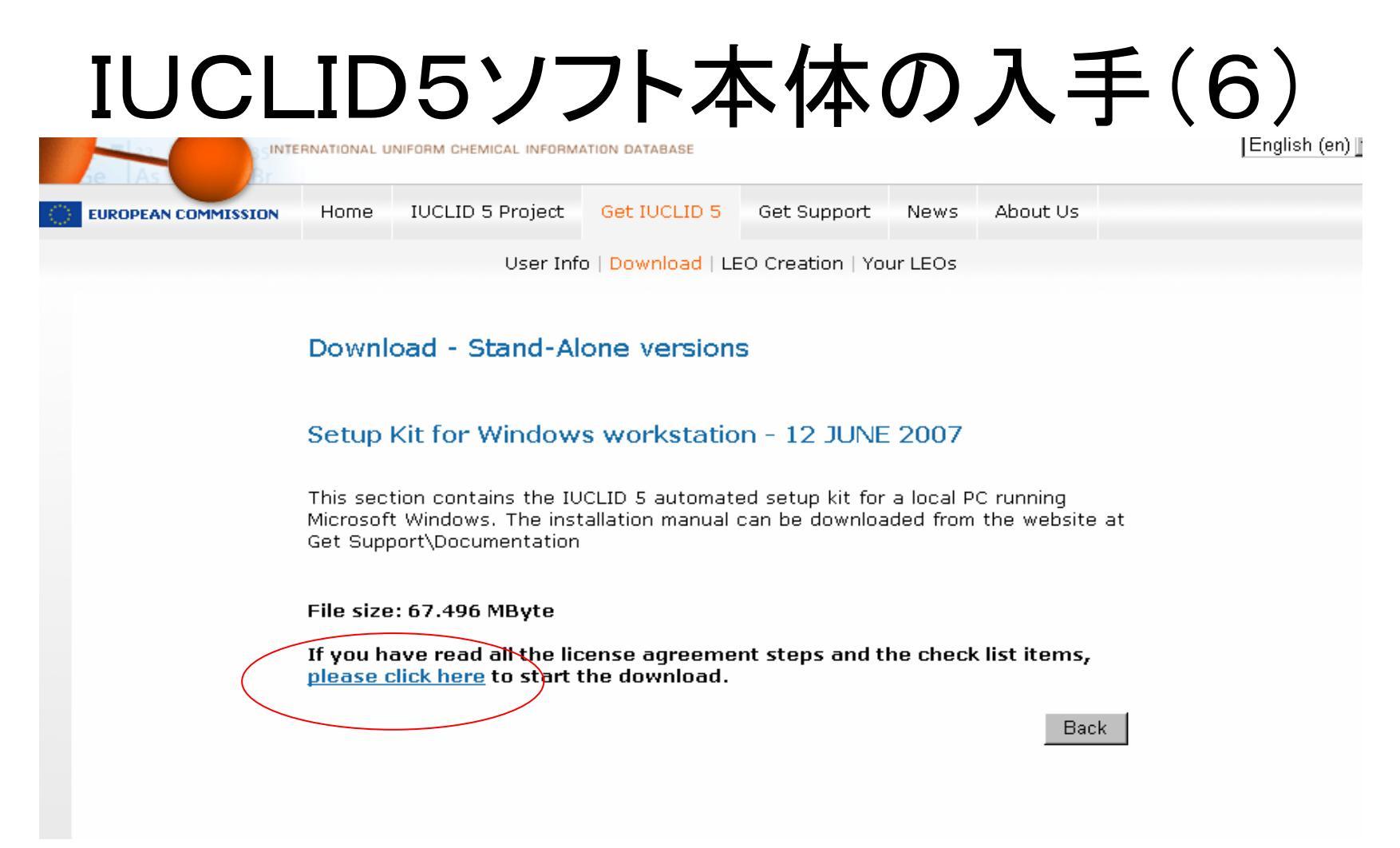

Please click hereをクリックします。

2008/02/15

## IUCLID5ソフトの入手(7)

|                                              | NATIONAL UN                                                                                    | IFORM CHEMICAL INFORMA                                                                                                | TION DATABASE                                                                                                    |                                                             |                             |                                              | English (e                    |
|----------------------------------------------|------------------------------------------------------------------------------------------------|----------------------------------------------------------------------------------------------------|----------------------------------------------------------------------------------------------------|-------------------------------------------------------------|-----------------------------|----------------------------------------------|-------------------------------|
|                                              | Home                                                                                           | IUCLID 5 Project                                                                                                    | Get IUCLID 5                                                                                                    | Get Support                                                 | News                        | About Us                                     |                               |
|                                              |                                                                                                | User Info                                                                                                    | )   Download   LE                                                                                                    | EO Creation   Yo                                            | ur LEOs                     |                                              |                               |
|                                              | De Con<br>Ce Con<br>See<br>Chi:<br>Set<br>Con<br>Con<br>Con<br>Con<br>Con<br>Con<br>Con<br>Con | Dダウンロード<br>ファイルを開くか、または保存<br>名前: IUCI<br>種類: ZIP<br>発信元: ecbw<br>発信元: ecbw<br>インターネットのファイ<br>起こすものもあります<br>存したりしないでくだ | Fしますか?<br>LID5_Setup-Kit_2007(<br>ファイル, 67.4 MB<br>vbiu5.jrc.it<br>開く(①)<br>ルは役に立ちますが、「<br>。発信元が信頼できが<br>ざい。 <u>危険性の説明</u> | 0601.zip<br>(保存( <u>S</u> )<br>ファイルによってはコンピ<br>はい場合は、このファイル | キャンセル<br>ユータに問題?<br>ルを開いたりら | hing<br>vebsite at                           |                               |
| 1                                            | =il∉<br>if you ha<br>please cl                                                                 | ve read all the lic<br>ick here to start t                                                                            | ense agreeme<br>he download.                                                                                               | nt steps and t                                              | he check                    | list items,                                  |                               |
|                                              |                                                                                                |                                                                                                    |                                                                                                    |                                                             |                             | Back                                         |                               |
| 開く をクリック(ZIPフ<br>間がかかります。ソフト<br>フォルダー(IUCLID | ァイルで<br>本体の<br>Setup_K                                                                         | すのでしばし待<br>ダウンロードです<br>it_20070601 とい                                                                                 | 機、自動解凍<br>ので省略不可<br>いった名称のコ                                                                                                | を待ちます)。<br><sup>*</sup> です。作業完<br>7ォルダー) <b>が</b>           | 66Mバ<br>百したら<br>できてい        | イトありますのでし<br>っ、デスクトップ上に<br><b>ふことを確認しま</b> す | ばらく時<br>.解凍した<br><b>f。解凍さ</b> |

れていない場合は解凍操作を行ってください。

2008/02/15

# LEOファイルの入手(1)

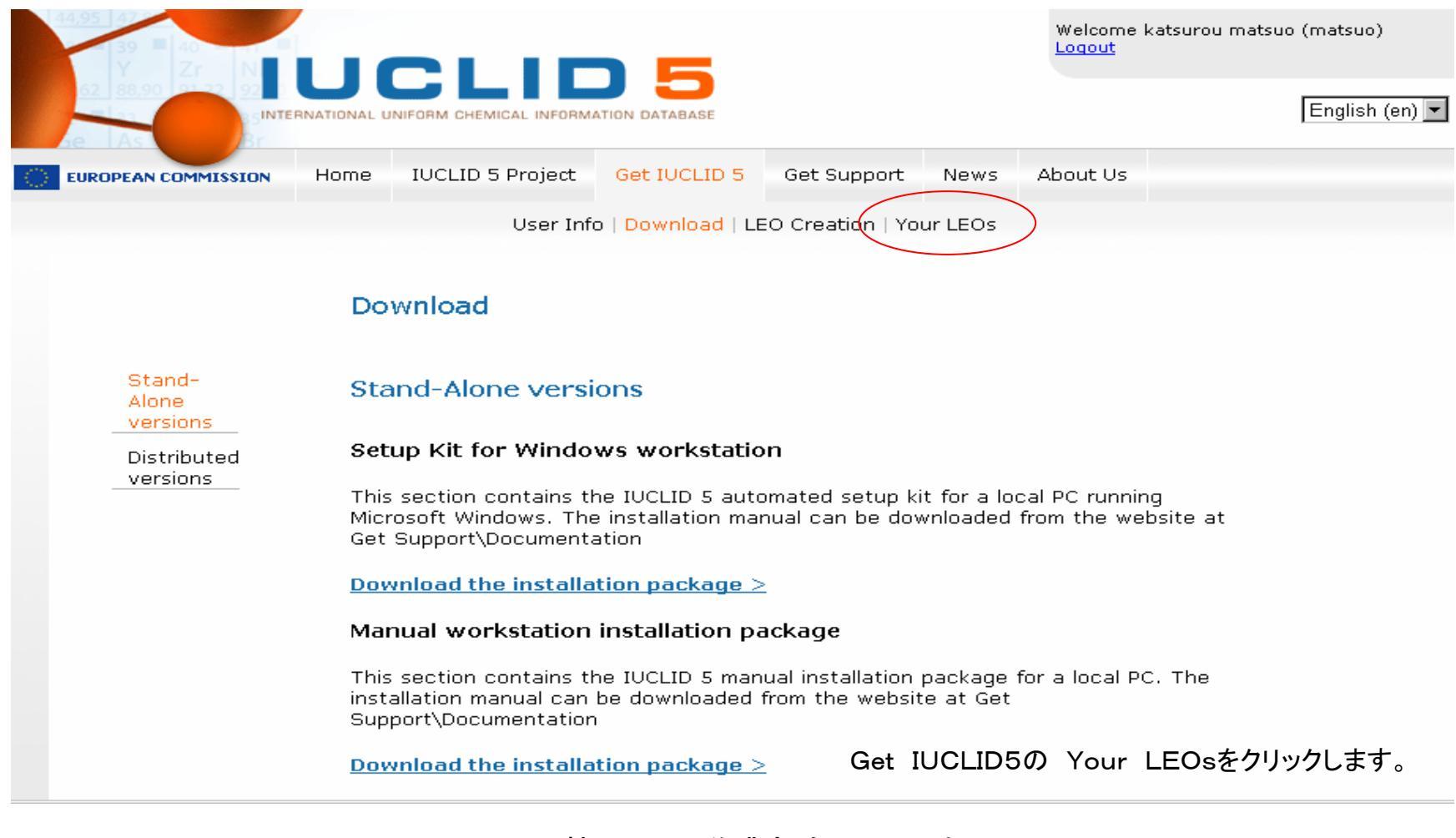

日化協REACH作業部会IUCLID班 インストールマニュアル2

2008/02/15

## LEOファイルの入手(2)

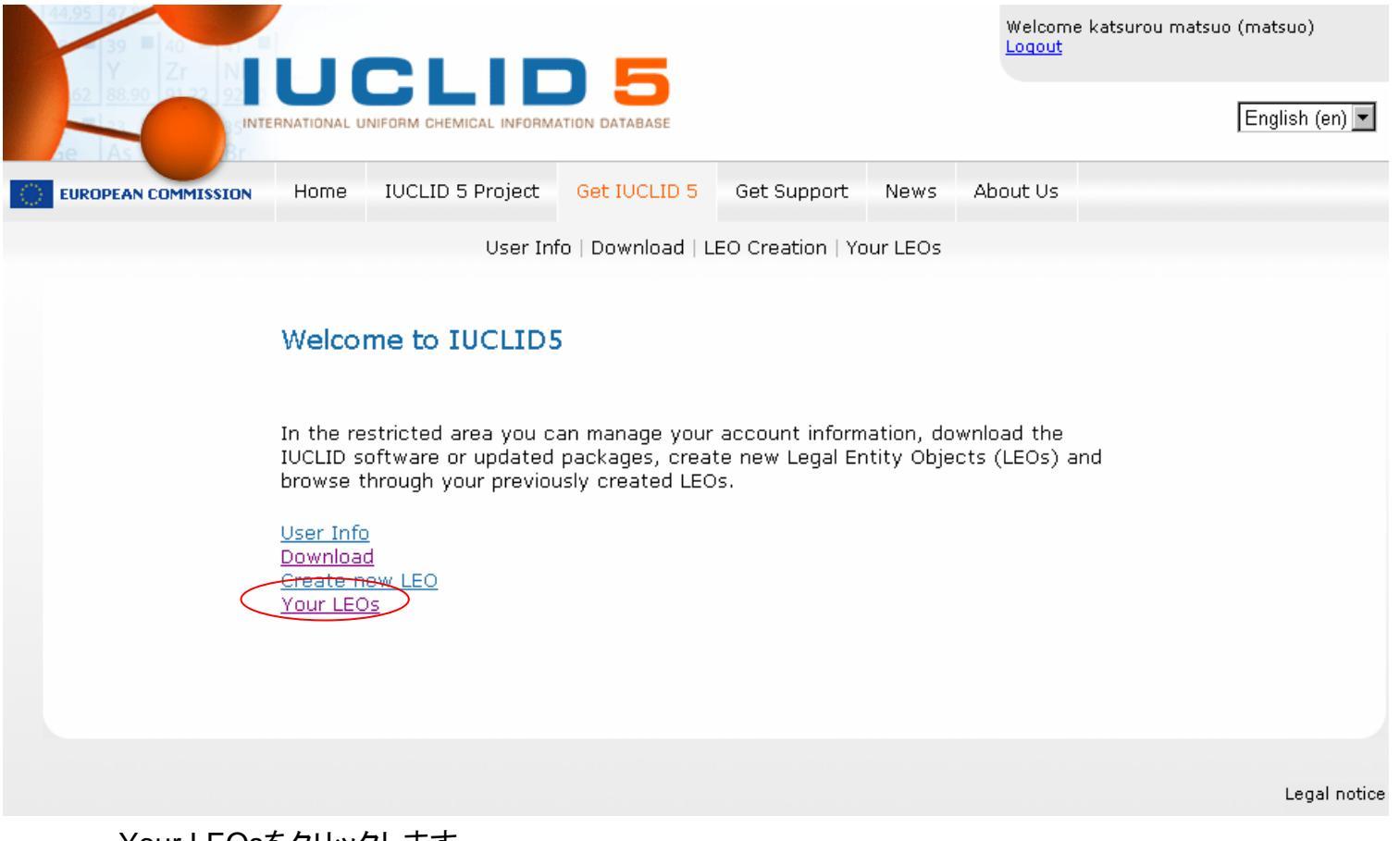

Your LEOsをクリックします。

2008/02/15

## LEOファイルの入手(3)

|                      | UCLI                  |                    |               |           | Y L  | Velcome katsurou i<br>odout | matsuo (matsuo)<br>English |
|----------------------|-----------------------|--------------------|---------------|-----------|------|-----------------------------|----------------------------|
| EUROPEAN COMPRESSION | Home IUCLID 5 Project | Get IUCLID 5       | Get Supp      | iort News | Ab   | out Us                      |                            |
|                      | Your LEOS             | nto   Download   L | EO Creabio    | Your LEOS |      |                             |                            |
|                      | Legal entity Name     | UUID               | Country       | Address   | Edit | LEOX                        |                            |
|                      | Hit o. Ltd.           | 100<br>67-<br>97:  | Japan -<br>JP |           | Edit | Download                    |                            |

ダウンロードをクリックしてデスクトップ等にダウンロードしてください(日本仕様のPCの場合、ファイルの所在が不明になり

がちです。IUCLID5の活性化(4)の頁をご覧ください)。ダウンロードが完了してもファイルのアイコンが表示されない場合 があります。この場合はマイドキュメント等に一旦保管してみてください。ファイル名称は Leox\_101207031043.i5z といっ たものです。 以上が終了したらGet Supportをクリックしてください。

注:LEOは会社の名称等を示すもので、IUCLID5の操作上重要です。LEOの情報の入ったファイルは上述のようにLEOX ファイルと呼ばれます。インストールと活性化作業(後述します)が終わりましたら、各自PCの任意の場所に大事に保存して ください。

2008/02/15

日化協REACH作業部会IUCLID班

インストールマニュアル2

### 参照情報の入手(1)

IUCLID 5 Project Get IUCLID 5

IUCLID 5 Get Support

News About Us

Documentation | Training | Links | Get Reference substances | IUCLID format | FAQ | Service Desk Contact | Get EC Inventory

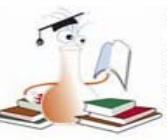

Documentation

Home

Find anything you want to improve or enhance your knowledge in many issues related to our project. Read more...

### Training

Here you will find all information and resources available to master IUCLID5: Video Tutorials, guidelines, manuals... Read more...

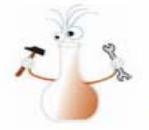

### Links

Do you want to get information from the Internet? What other people learnt? Here you will find a selection of useful links ! Read more...

### Get Reference substances

References substances provide identification information (e.g. IUPAC names, structural information) for more than 68.000 substances listed on EINECS. Read more...

### **IUCLID Format**

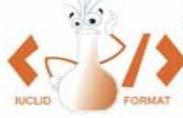

Learn more about the XML format used to generate export files for data exchange (with worldwide regulatory bodies or between users). Read more...

### FAQ

? >

Have any questions? Need some quick answers? Here you will find everything you need. Read more...

### Service Desk Contact

Please, feel free to navigate all over the site and send us your feedback for improvements. It will b appreciated. Read more...

### Get EC Inventory

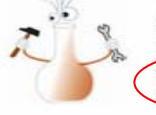

In order to work more efficiently with your IUCLID5 installation, we encourage users to download the EC Inventory. Read more...

以下2ファイルを入手します(省略可能)。いずれも「ZIPファイルで「開く」を選択することで自動解凍されフォルダーがデスクトップに作成されます。

①Get Reference substances のRead Moreをクリックして参照物質の情報をダウンロードします。

ファイルサイズは選択してダウンロード、小サイズ(22.7Mバイ)、フルサイズ(407Mバイト)があります。をとりあえず22.7M バイトをデスクトップにダウンロードしましょう。

②Get SupportのGet EC Inventory をクリックしてインベントリー情報をデスクトップにダウンロードします。

2008/02/15

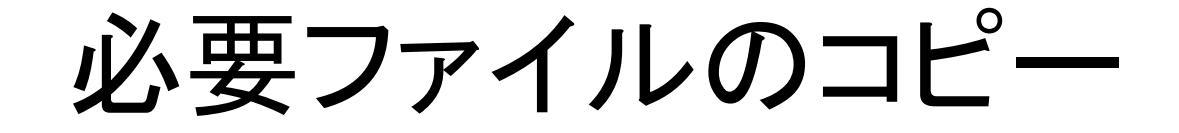

以上の過程でダウンロードしたLEOXファイル、リファレンスサブスタンスファイル、ECイ ンベントリファイルをデスクトップにコピーします。それぞれのフォルダーをあけ、「該当ファ イルを右クリック」、「コピー」、「デスクトップ上で右クリック」、「貼り付け」を繰り返してくださ い。以下の名称の3ファイルがデスクトップ上に存在することを確認してください。

Leox\_101207031043.i5z ← 後半の番号が異なる場合があります。 reference\_substances\_light.i5z ← 小サイズの場合 ECInventory en.i5z

注:日本語仕様のPCで後述の作業を行う場合に、上述3ファイルの存在場所が不明瞭と なるケース(IUCLID5の活性化(4)の頁をご覧ください)があります。本作業はその 混乱を避けるための作業です。

2008/02/15

次のステップへ

以上で必要なファイルの入手は完了いたしました。次のステップが、IUCLID5のインストールと活性化です。

次のステップではファイルの結合操作を行います。PCの性能により時間がかかる場合があります。

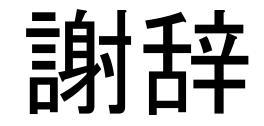

### 本資料の作成にご尽力いただいたREACH対応協議会REACH作業グループ IUCLID班のメンバーの皆様に感謝いたします。(社)日本化学工業協会

2008/02/15